# Manual para Integralização de Créditos e Processo para Envio do Exame de Proficiência

O referido manual é um guia para que os alunos do Profmat-UEA possam enviar o comprovante do Exame de Proficiência e solicitar a Integralização de Créditos, após as seguintes etapas:

- conclusão dos créditos;
- exame de proficiência;
- publicação do recurso educacional;
- defesa e aprovação da dissertação;
- correção da dissertação.

Vale ressaltar que após a defesa o aluno tem 60 dias corridos para fazer as correções solicitadas pela banca examinadora.

# 1 - Integralização de Créditos

Para a integralização dos créditos siga os seguintes passos:

1° Passo

- Entrar no site da Sefaz com a sua senha da nota fiscal eletrônica: <a href="http://www.sefaz.am.gov.br/">http://www.sefaz.am.gov.br/;</a>

- Acessar o ícone "Protocolo Virtual do Estado", conforme Figura 1.

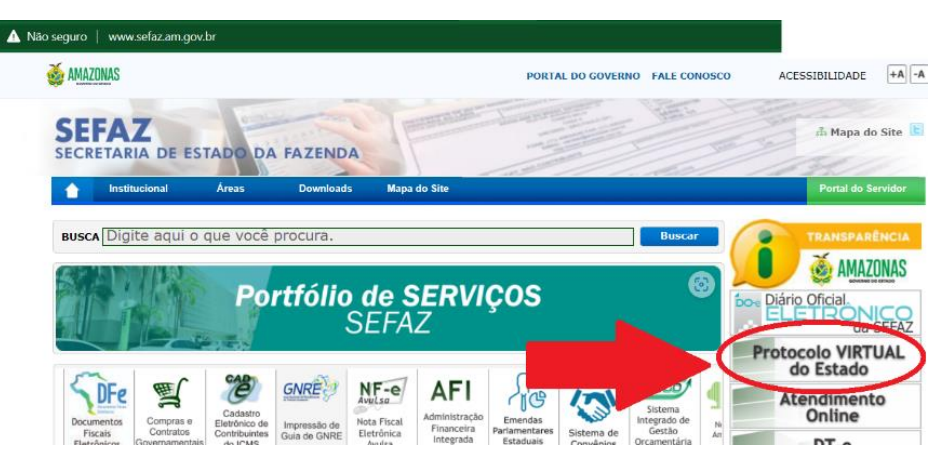

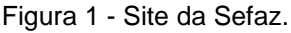

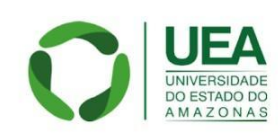

Escola Normal Superior Av. Djalma Batista, 2470 - Chapada CEP: 69.050-010 / Manaus - AM

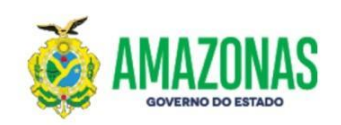

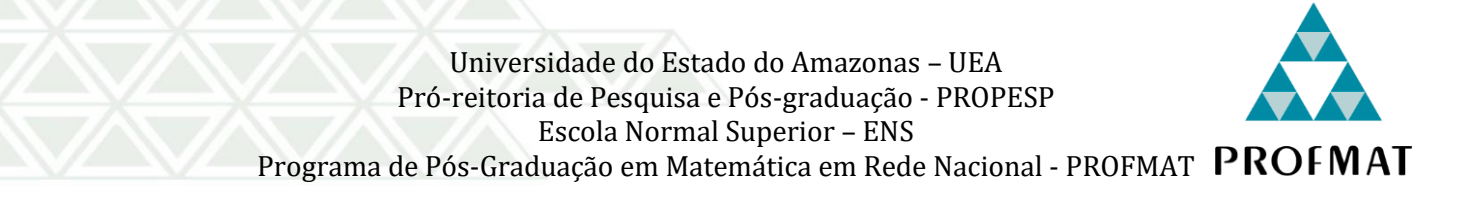

# 2° Passo

- Acessar o ícone "Meus Processos - Novo Processo", conforme Figura 2.

| ₽ Protocolo Virtual                                                | Bem Vindo ao Protocolo Virtual                                                     | 8                                                                                         |
|--------------------------------------------------------------------|------------------------------------------------------------------------------------|-------------------------------------------------------------------------------------------|
| + Novo Processo                                                    | Heus Processos                                                                     | Q Consultar Processo<br>Consultar Processo(s), Anexar Arquivo(s) e visualizar Tramitações |
| <ul> <li>Caixa de Mensagens</li> <li>Taxa de Expediente</li> </ul> | Caixa de Mensagens<br>Mensagens Enviadas ao Usuário relativos ao Protocolo Virtual | Emitir Taxa de Expediente<br>Gerar e Consultar Taxa(s) de Expediente da SEFAZ/AM          |
| Usuário                                                            | Havásia                                                                            |                                                                                           |

Figura 2 – Processos no Protocolo Virtual.

# 3° Passo

- Selecionar o Órgão/Secretaria.
- Acessar o ícone "UEA", de acordo com a Figura 3.

| + Novo Processo                                                    | Selecione um Órgão/Secretaria                                               | Pesquisar                                                                                       |   | Filtrar por Tip                                              | ю 🔻 |
|--------------------------------------------------------------------|-----------------------------------------------------------------------------|-------------------------------------------------------------------------------------------------|---|--------------------------------------------------------------|-----|
| Q Consultar Processo                                               | ADAF<br>Agência de Defesa Agropecuária e Florestal do Estado do<br>Amazonas | AFEAM<br>Agência de Fomento do Estado do Amazonas S.A                                           |   | CMEAM<br>Casa Militar do Estado do Amazonas                  |     |
| <ul> <li>Caixa de Mensagens</li> <li>Taxa de Expediente</li> </ul> | CSC<br>Centro de Serviços Compartilhados                                    | COSAMA<br>Companhia de Saneamento do Amazonas                                                   |   | DETRAN<br>Departamento de Trânsito do Estado do Amazonas     |     |
| Usuário                                                            | FUNATI<br>Fundacao Universidade Aberta da Terceira Idade                    | FAPEAM<br>Fundação de Amparo À Pesquisa do Estado do Amazonas                                   | Ħ | IOA<br>Imprensa Oficial do Estado do Amazonas                |     |
| Assinatura de Documentos                                           | PROCON<br>Instituto de Defesa do Consumidor                                 | IPAAM<br>Instituto de Proteção Ambiental do Amazonas                                            |   | PCAM<br>Polície Civil do Amazonas                            |     |
| Manuais                                                            | PMAM<br>Polícia Militar do Amazonas                                         | PRODAM<br>Processamento de Dados Amazonas SA                                                    |   | PGEAM<br>Procuradoria Geral do Estado do Amazonas            |     |
| <ul> <li>Manual da Taxa de<br/>Expediente SEFAZ/AM</li> </ul>      | SEAD<br>Secretaria de Administração e Gestão                                | CASA CIVIL<br>Secretaria de Estado da Casa Civit                                                |   | SEFAZ<br>Secretaria de Estado da Fazenda                     |     |
| (+ Sair                                                            | SEC<br>Secretaria de Estado de Cultura e Economia Criativa                  | SEDECTI<br>Secretaria de Estado de Desenvolvimento Econômico, Ciência,<br>Tecnologia e Inovação | Ħ | SEDUC<br>Secretaria de Estado de Educação e Desporto Escolar |     |
|                                                                    | SES-AM<br>Secretaria de Estado de Saúde                                     | SSP-AM<br>Secretaria de Estado de Segurança Pública do Amazonas                                 | Ħ | SEAS<br>Secretaria de Estado da Assistência Social           |     |
|                                                                    | SEJUSC<br>Secretaria de Estado de Justiça, Direitos Humanos e Cidadania     | UGPE<br>Unidade Gestora de Projetos Especiais                                                   |   | UEA<br>Universidade do Estado do Amazona                     |     |

Figura 3 - Órgão/Secretaria: UEA.

# 4° Passo

- Acessar aba "Assuntos Acadêmicos";

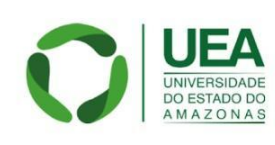

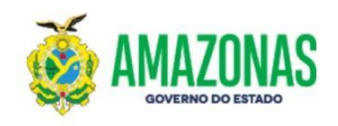

- Selecionar "Escola Normal Superior ENS";
- Clicar no ícone "Contagem de Créditos Integralização", conforme Figura 4.

| CRETARIA         | ACADEMICA GERAL                                                                                      |
|------------------|----------------------------------------------------------------------------------------------------|
| DIPLOM.<br>DOCUM | AS, CERTIFICADOS, HISTÓRICOS, CORREÇÃO DE DADOS, EMENTAS/CONTEÚDO PROGRAMÁTICO E CÓPIAS DE<br>ENTOS. |
| DESISTÊ          | NCIA DE CURSO                                                                                        |
| RECURS           | O ADMINISTRATIVO - VESTIBULAR E SIS                                                                  |
| REVALIC          | DAÇÃO DE DIPLOMA DE CURSO DE GRADUAÇÃO EM MEDICINA EXPEDIDO POR ESTABELECIMENTO ESTRANGEI            |
| REVALIC          | DAÇÃO DE DIPLOMA DE GRADUAÇÃO EXPEDIDO POR ESTABELECIMENTO ESTRANGEIRO DE ENSINO                     |
| TRANSF           | ERÊNCIA EX-OFFÍCIO - ENTRADA                                                                         |
| TRANSF           | ERÊNCIA DE LOCALIDADE                                                                                |
| FORMUL           | ÁRIO PARA JUSTIFICATIVA DE DISCENTE EM RISCO DE DESLIGAMENTO DOS CURSOS DE GRADUAÇÃO                 |
| RECURS           | O PARA DISCENTE EM RISCO DE DESLIGAMENTO DOS CURSOS DE GRADUAÇÃO                                     |
| COLA DE I        | DIREITO - ED                                                                                         |
| REQUER           | IMENTO DE SOLICITAÇÃO A SECRETARIA DA UNIDADE                                                        |
| APROVE           | ITAMENTO DE DISCIPLINA                                                                               |
| TRANCA           | MENTO DE MATRÍCULA TOTAL                                                                             |
| CONTAC           | SEM DE CRÉDITO                                                                                       |
| CORREÇ           | ÃO DE NOTAS E FREQUÊNCIAS - DISCENTES                                                                |
| TRANCA           | MENTO DE MATRICULA PARCIAL                                                                           |
| REOPÇÃ           | O DE TURNO                                                                                           |
| CORREC           | ÃO DE NOTAS E FREQUÊNCIAS - DOCENTE                                                                  |
|                  | RMAL SUPERIOR - ENS                                                                                  |
| REQUER           | IMENTO DE SOLICITAÇÃO A SECRETARIA DA UNIDADE                                                        |
| CONTAG           | SEM DE CRÉDITOS - INTEGRALIZAÇÃO                                                                     |

Figura 4 - Assuntos Acadêmicos.

### 5° Passo

- Na tela "Cadastrar Processo", de acordo com a Figura 5, será necessário fazer o *download* do "REQUERIMENTO", o mesmo está em anexo a este manual;

- Preencher o "REQUERIMENTO DE CONTAGEM DE CRÉDITOS" com os dados solicitados e realizar o *check list* dos documentos, conforme Figura 6;

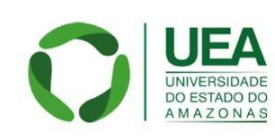

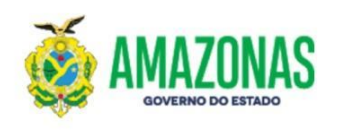

 Gere um PDF com todos os documentos solicitados no check list com exceção da dissertação e do TDE (Termo de Autorização para Publicação de Artigo/Monografia/Dissertação/Tese);

- Em seguida selecione o ícone "Continuar".

| ₽ Protocolo Virtual                                                                      | Cadastrar Processo 🗧 👗                                                                                                    |  |  |  |
|------------------------------------------------------------------------------------------|----------------------------------------------------------------------------------------------------|--|--|--|
| 23 de Novembro de 2023<br>+ Novo Processo<br>Q. Consultar Processo                       | Omaniferindiade<br>UNIVERSIDADE DO ESTADO DO AMAZONAS<br>Assurto<br>CONTAGEM DE CRÉDITOS - INTEGRALIZAÇÃO                                                                                                    |  |  |  |
| <ul> <li>Caixa de Mensagens</li> <li>Taxa de Expediente</li> </ul>                       | O Modelo do Documento (🛓 ) é um documento formecido pelo Órgão/Entidade para ser preenchimento de acordo com as informações solicitadas, depois convertido em PDF e ao final anexado ao Novo Processo.                                                                                                    |  |  |  |
| Usuário<br>A Meus Dados                                                                  | Informações Adicionais e/ou Fundamentação Legal     CONTAGEM DE CREDITOS Anexar os documentos listados abaixos Ata e parecer de defesa (Stricto Sensu) Diploma de curso de graduação (cópia autenticado) Histórico Escolar (cópia autenticado) Título de Eleitor     atualizado Certidão de Nascimento, Casamento ou Averbação (apresentar o mais recente) Certificado de Resovista (para pessoas do sexo masculino) Cédula de Identidade C.P.F. Declaração de Nada Consta da     Biblioteca Versão de dissertação ou tese em PDF (Stricto Sensu) Termo de autorização para publicação de ArtiguMonografia/Dissertação/Tese (TDE) na Biblioteca Digital |  |  |  |
| Assinatura de Documentos                                                                 | Documento(s) e Modelo(s) para este Assunto                                                                                                    |  |  |  |
| Manuais                                                                                  | Os documentos serão adicionados no próximo passo.<br>Clique no botão continuar ao final desta página.                                                                                                    |  |  |  |
| <ul> <li>Manual do Usuário</li> <li>Manual da Taxa de<br/>Expediente SEFAZ/AM</li> </ul> | Documentação Complementar (Revisitor)     Anexo (Revisit)                                                                                                    |  |  |  |
| C+ Sair                                                                                  | - Requerimento ( 🚣 Baixe o Modelo ) 🚥 🗤                                                                                                    |  |  |  |
| <                                                                                        | < Passo Anterior → Continuar                                                                                                    |  |  |  |

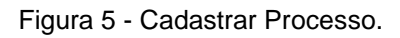

#### Pós-Graduação Stricto Sensu (Mestrado e Doutorado):

- Ata e parecer de defesa.
- Diploma de curso de graduação (cópia autenticado).
- Histórico Escolar (cópia autenticado).
- Título de Eleitor atualizado.

□ Certidão de Nascimento, Casamento ou Averbação (apresentar o mais recente).

Certificado de Reservista (para pessoas do sexo asculino).

Z Cédula de Identidade.

C.P.F.

Declaração de Nada Consta da Biblioteca.

Versão de dissertação ou tese em PDF.

□ Termo de autorização para publicação de Artigo/Monografia/Dissertação/Tese (TDE) na Biblioteca Digital.

Figura 6 - Check List.

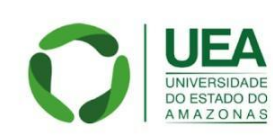

Escola Normal Superior Av. Djalma Batista, 2470 - Chapada CEP: 69.050-010 / Manaus - AM

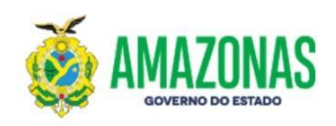

6º Passo

- Na próxima aba, você deverá anexar 3 documentos, em formato de PDF, conforme Figura 7;

- Primeiro selecione a opção "Requerimento" e anexe o PDF gerado anteriormente;
- Em seguida, anexe a Dissertação na opção "Documento Complementar";
- Por fim, anexe o TDE, na opção "Anexo".

# Cadastrar Processo

| Assinar Documentos e gerar o Processo<br>Órgão/Entidade<br>UNIVERSIDADE DO ESTADO DO AMAZONAS<br>Assunto<br>CONTAGEM DE CRÉDITOS - INTEGRALIZAÇÃO |
|----------------------------------------------------------------------------------------------------|
| Criar Processo                                                                                                    |
| - Adicionar Documento(PDF)                                                                                                    |
| Selecione o Tipo de Documento 🝷                                                                                                    |
| Selecione um Tipo de Documento                                                                                                    |
| Obrigatorios                                                                                                    |
| b Documentação Complementar                                                                                                    |
| Requerimento                                                                                                    |
| Opcionais Assento                                                                                                    |
| Anexo                                                                                                    |

Figura 7 – Documentos a serem anexados.

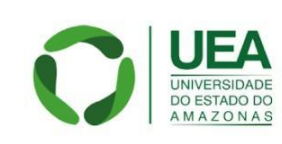

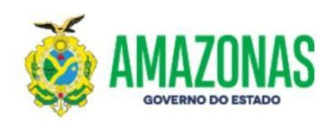

Criar Processo

7º Passo

- Após anexar os documentos irá surgir o ícone

, pressione e o

processo será gerado e encaminhado para coordenação do Profmat;

- Em seguida, envie o número do processo para o e-mail da Secretaria do Profmat, para acompanhamento: profmat@uea.edu.br.

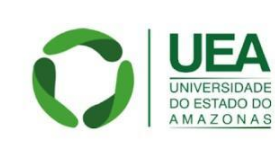

Escola Normal Superior Av. Djalma Batista, 2470 - Chapada CEP: 69.050-010 / Manaus - AM

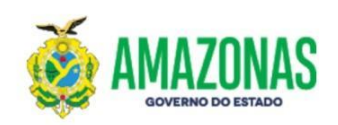

# 2 - Processo para Envio da Proficiência

Para envio do comprovante de aprovação do Exame de Proficiências os passos são os seguintes:

1° Passo

- Entrar no site da Sefaz com seu login e senha da nota fiscal eletrônica. http://www.sefaz.am.gov.br/;

- Acessar o ícone "Protocolo Virtual do Estado".

### 2° Passo

- Acessar o ícone "Meus Processos - Novo Processo".

### 3° Passo

- Selecionar o Órgão/Secretaria;
- Acessar o ícone "UEA".

### 4° Passo

- Acessar a aba "Assuntos Acadêmicos";
- Selecionar "Escola Normal Superior ENS".

### 5º Passo

- Acessar o ícone "Requerimento de Solicitação a Secretaria da Unidade";
- Anexar o Certificado de Proficiência;

- Após gerar o número do processo enviar para o e-mail da Secretaria do Profmat para acompanhamento: profmat@uea.edu.br

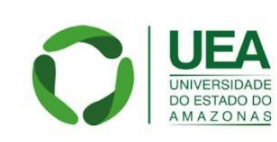

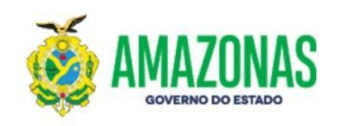